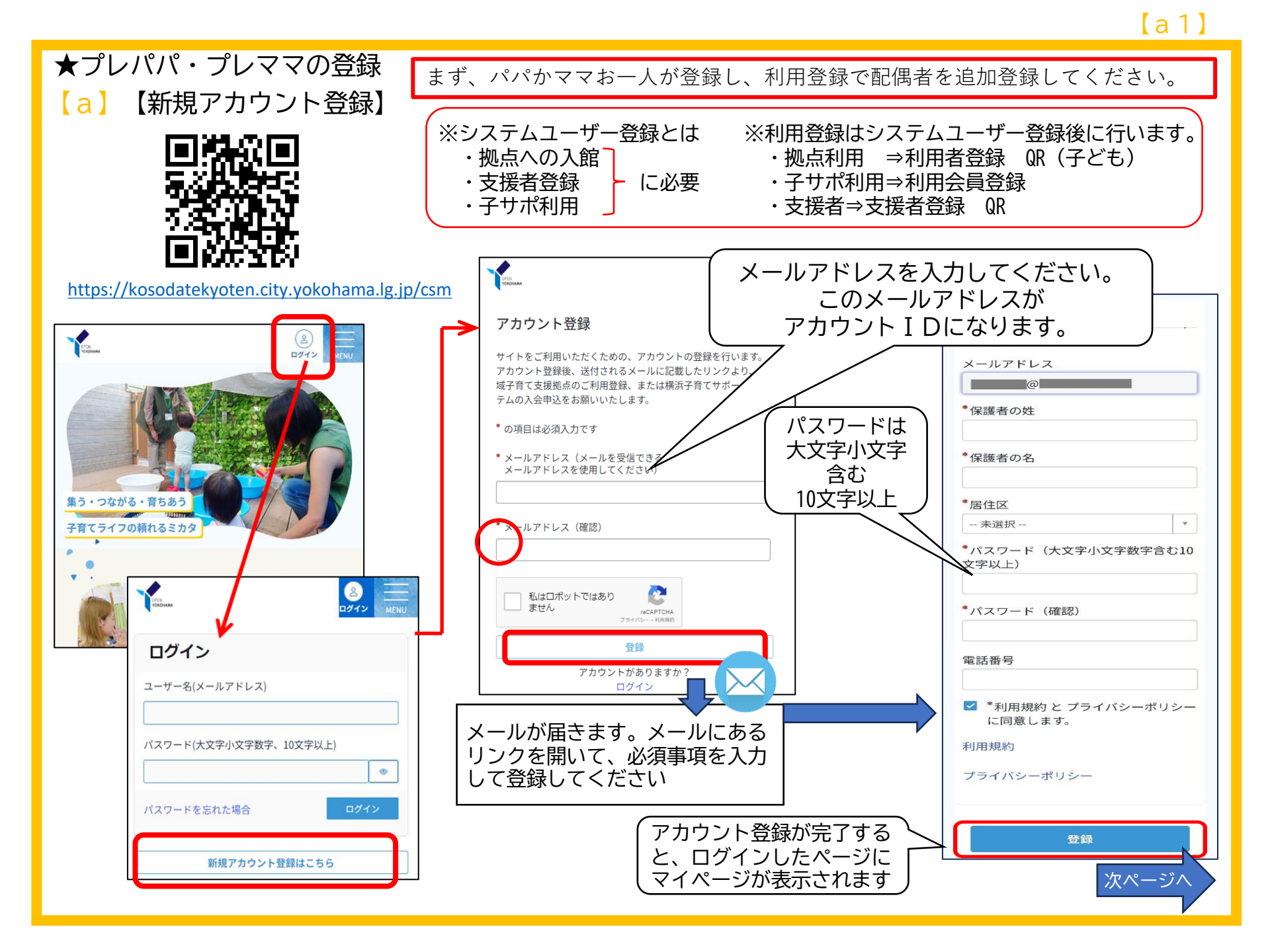

[a 2]

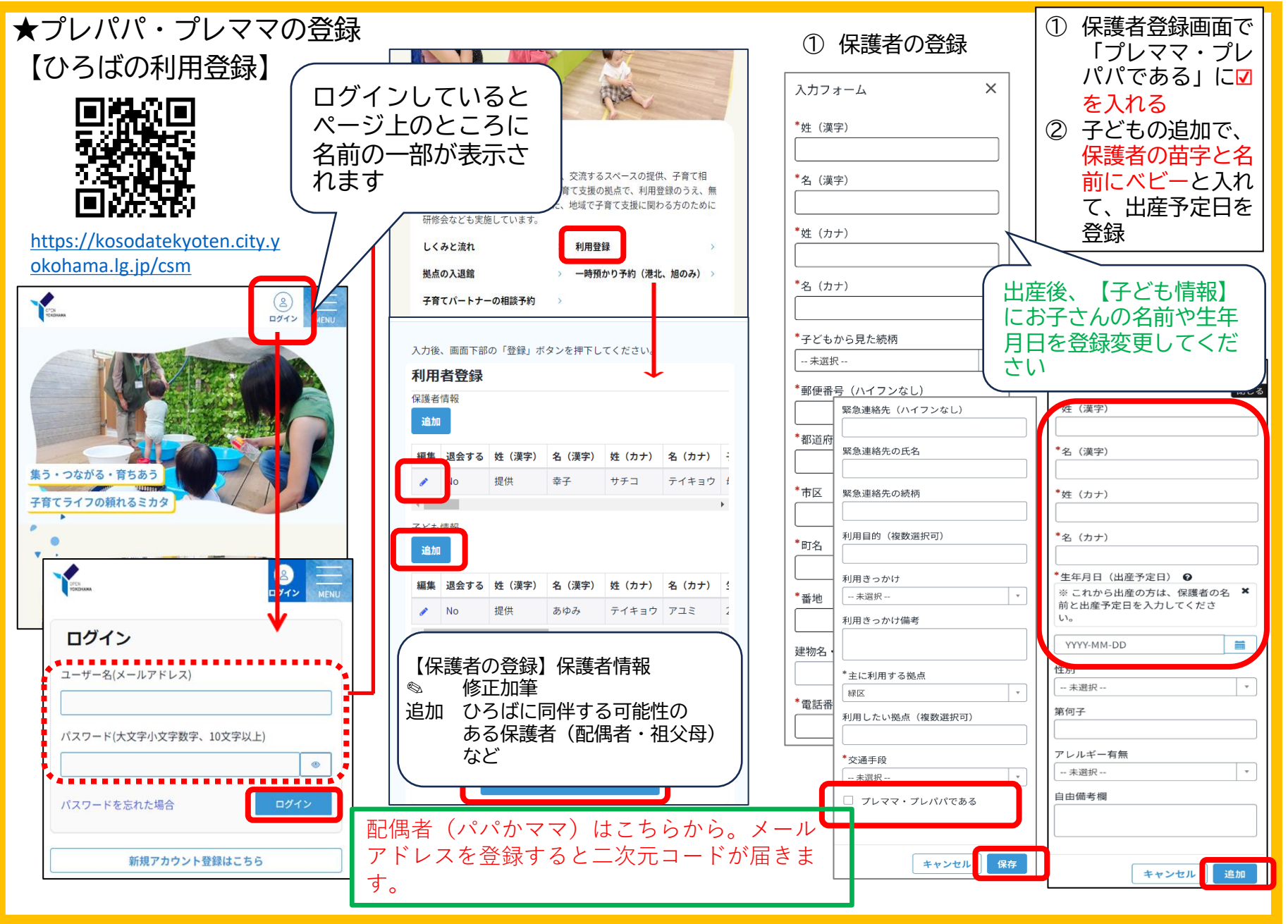